# EPSON EXCEED YOUR VISION SC-P5000 Series

DA Installationsvejledning

Asennusopas FI

AR

FA

- **NO** Installeringshåndbok
- Installationshandbok SV

دليل الإعداد

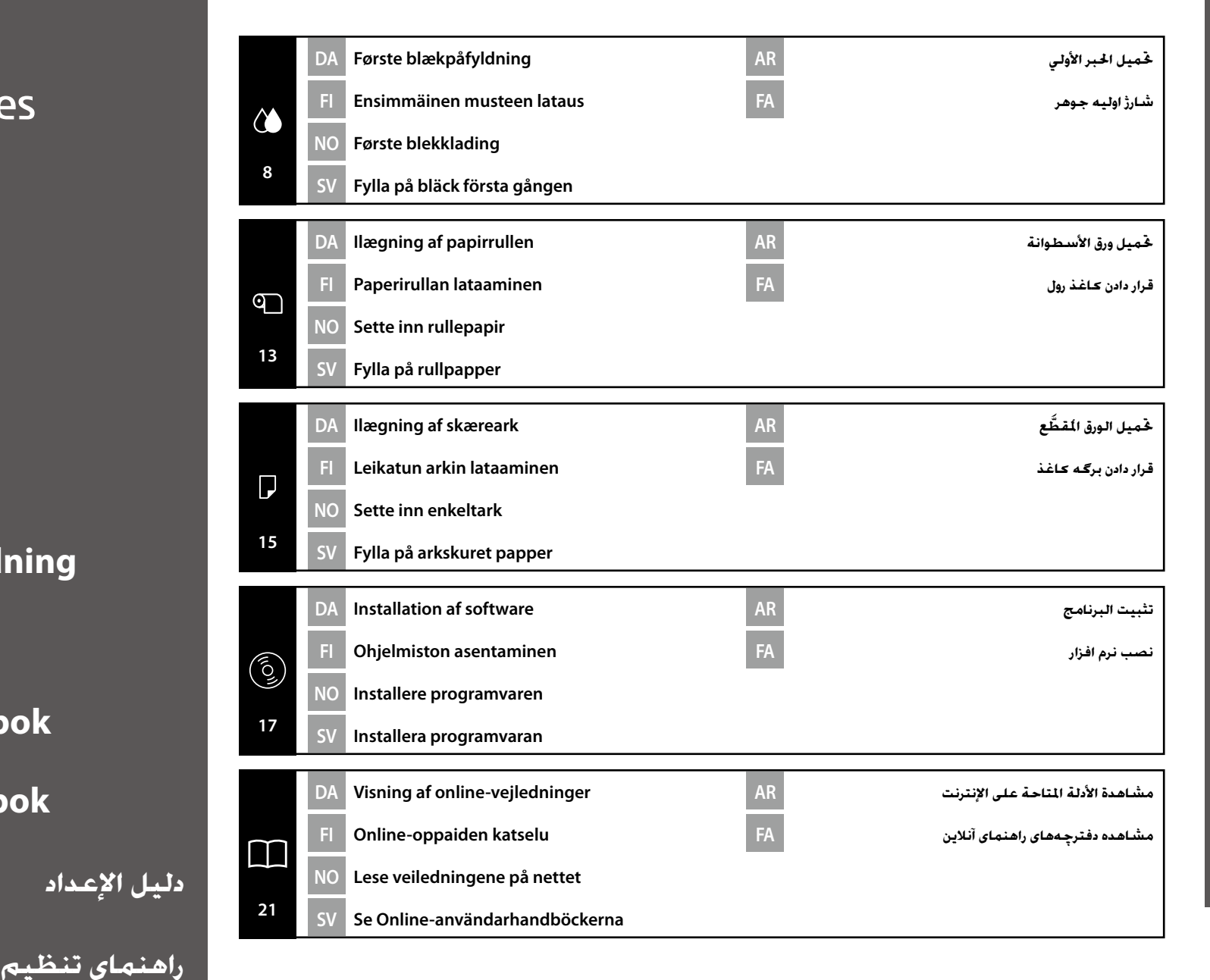

فارسى / العربية / Svenska / Svensk / Suomi / Jansk / Jansk / Suomi

#### Vigtige sikkerhedsinstrukser

Læs alle disse instruktioner før opsætning af din printer. Sørg også for at overholde alle advarsler og følge alle instruktioner, der er markeret på printeren. Sørg for, at du har læst sikkerhedsinstruktionerne i Brugervejledningen (PDF), før du anvender printeren.

## **Advarsel**

Undlad at blokere ventilationshullerne på produktet.

## **A** Forsigtig

- □ Installer eller opbevar ikke printeren et ustabilt sted eller et sted, der er udsat for vibrationer fra andet udstyr.
- □ Installer ikke printeren på steder, der er udsat for olieagtig røg og støv, eller på steder, der er udsat for fugtighed, eller hvor printeren nemt kan blive våd.
- □ Vip ikke produktet mere end 10 grader fremad, tilbage, til venstre eller højre, mens det flyttes.
- **G** Eftersom produktet er tungt, bør det ikke bæres af kun én person.
- **G** Sørg for, at du anvender den rette position, når du løfter produktet.
- D Når produktet løftes, skal du sørge for, at det løftes de steder, der er angivet i manualen.
- Når produktet placeret på et stativ med hjul, skal du sørge for at sikre hjulene, før du foretager arbejdet, således at de ikke bevæger sig.

#### Symbolforklaring

| <b>≜</b> Advarsel | Advarslerne skal overholdes for at undgå alvorlig personskade.                                   |
|-------------------|--------------------------------------------------------------------------------------------------|
| ⚠Forsigtig        | Forholdsreglerne skal følges for at undgå personskade.                                           |
|                   | Vigtigt: Vigtigt skal følges for at undgå beskadigelse af dette produkt.                         |
|                   | Bemærk: Bemærkningerne indeholder nyttig eller ekstra information om betjening af dette produkt. |

#### Ophavsret og varemærker

EPSON®, EPSON EXCEED YOUR VISION, EXCEED YOUR VISION og deres logoer er registrerede varemærker eller varemærker tilhørende Seiko Epson Corporation.

## Fl Turvaohjeet

#### Tärkeitä turvallisuusohjeita

Lue kaikki nämä ohjeet, ennen kuin asennat tulostimen. Noudata myös kaikkia tulostimeen merkittyjä varoituksia ja ohjeita. Muista lukea Käyttöopas (PDF) turvallisuusohjeet ennen tulostimen käyttöä.

### ⚠ Vakava varoitus

Alä tuki tuotteen aukkoja.

## ⚠Varoitus

- Älä asenna tai säilytä tulostinta epävakaalla alustalla tai paikassa, jossa toisen laitteen värinä voi häiritä tulostinta.
- Älä asenna tulostinta paikkoihin, joissa on savua ja pölyä tai paikkoihin, joissa on kosteutta tai jotka voivat helposti kastua.
- □ Älä kallista tuotetta 10 enempää eteenpäin, taaksepäin, vasemmalle tai oikealle liikuttaessasi sitä.
- □ Koska tuote on painava, sitä ei pidä kantaa yksin.
- □ Varmista, että nostat tuotteen oikeassa nostoasennossa.
- □ Varmista että nostat tuotetta oppaassa ilmoitetuista kohdista.
- Kun asetat tuotteen pyörillä varustetulle jalustalle, muista lukita pyörät ennen kuin asetat tuotteen, jotta ne eivät liiku.

#### Symboleiden merkitykset

| ⚠ Vakava varoitus | Vakavia varoituksia täytyy noudattaa vakavien ruumiinvammojen vält-<br>tämiseksi.           |
|-------------------|---------------------------------------------------------------------------------------------|
| ⚠Varoitus         | Varoituksia täytyy noudattaa ruumiinvammojen välttämiseksi.                                 |
|                   | Tärkeää : Tärkeitä kohtia, joita täytyy noudattaa laitevahinkojen<br>välttämiseksi.         |
|                   | Huomautus : Huomautukset sisältävät tuotteen käyttöön liittyviä<br>hyödyllisiä lisätietoja. |

#### Tekijänoikeudet ja tavaramerkit

EPSON<sup>®</sup>, EPSON EXCEED YOUR VISION, EXCEED YOUR VISION ja niitä edustavat logot ovat Seiko Epson Corporationin tavaramerkkejä tai rekisteröityjä tavaramerkkejä.

#### Viktige sikkerhetsinstruksjoner

Les alle disse instruksjonene før du installerer skriveren din. Pass også på at du følger alle advarsler og instruksjoner som er angitt på skriveren. Sørg for at du leser sikkerhetsinstruksjonene i Brukerhåndboken (PDF) før du bruker skriveren.

## **Advarsel**

Ikke dekk til åpningene på produktet.

## **A** Forsiktig

- Ikke installer eller oppbevar skriveren på et ustabilt sted eller på et sted som er utsatt for vibrasjoner fra annet utstyr.
- Ikke installer skriveren på et sted med fet røyk eller fett støv, eller på et sted med fuktighet eller der det fort kan bli vått.
- L Ikke vipp produktet mer enn 10 garder fremover, bakover, til venstre eller høyre når du flytter det.
- **L** Ettersom produktet er tungt skal det ikke bæres av bare én person.
- Gamma Sørg for at du selv bruker riktig teknikk når du løfter produktet.
- D Når du løfter produktet, må du løfte på de stedene som er oppgitt i håndboken.
- Når du plasserer produktet på et stativ med trinser (hjul) må du sørge for å sikre hjulene før du utfører noe arbeid, slik at de ikke triller.

## Symbolenes betydning

| Advarsel           | Advarsler må følges for å unngå alvorlig personskade.                                             |
|--------------------|---------------------------------------------------------------------------------------------------|
| <b>▲</b> Forsiktig | Forsiktighetsregler må følges for å unngå kroppslige skader.                                      |
|                    | Viktig: Viktig må følges for å unngå skade på produktet.                                          |
|                    | Merknad : Merknader inneholder nyttig eller ekstra informasjon om funksjonen for dette produktet. |

## Opphavsrett og varemerker

EPSON®, EPSON EXCEED YOUR VISION, EXCEED YOUR VISION og tilhørende logoer er registrerte varemerker eller varemerker som tilhører Seiko Epson Corporation.

## Söv Säkerhetsanvisningar

## Viktiga säkerhetsanvisningar

Läs dessa anvisningar innan du installerar skrivaren. Följ även alla varningar och anvisningar som finns på skrivaren. Kom ihåg att läsa säkerhetsanvisningarna i enhetens Användarhandbok (PDF) innan skrivaren används.

## AVarning

Täck inte för ventilationsöppningarna på produkten.

## 🗥 Försiktigt

- □ Installera eller förvara inte skrivaren på ett ostadigt underlag eller en plats som utsätts för vibrationer från andra utrustningar.
- Installera inte skrivaren på platser där den kan utsättas för oljig rök och damm, på fuktiga platser eller där den lätt kan bli blöt.
- Luta inte produkten mer än 10 grader framåt, bakåt, åt vänster eller höger när den flyttas.
- Produkten är tung och det krävs mer än en person för att lyfta den.
- Se till att rätt kroppsställning används när produkten lyfts.
- Håll i de ställen som anges i handboken när produkten lyfts.
- Om produkten placeras på ett ställ med hjul ska du spärra hjulen innan produkten sätts ned så att de inte kan röra sig.

### Symbolernas betydelse

| ⚠Varning    | Följ alla varningar för att undvika allvarliga personskador.                                                       |  |  |
|-------------|----------------------------------------------------------------------------------------------------|--|--|
| ▲Försiktigt | Följ alla försiktighetsuppmaningar för att undvika personskador.                                                   |  |  |
|             | Viktigt: Åtgärder som indikeras som viktiga måste följas för att undvika<br>skada på produkten.                    |  |  |
|             | Obs: Text som markeras på detta sätt innehåller praktisk eller tilläggsinformation angående produktens användning. |  |  |

### Upphovsrätt och varumärken

EPSON®, EPSON EXCEED YOUR VISION, EXCEED YOUR VISION och deras logotyper är varumärken eller registrerade varumärken som tillhör Seiko Epson Corporation.

### FA دستورالعمل های مربوط به ایمنی

#### دستورالعمل های مهم مربوط به ایمنی

پیش از تنظیم چاپگر. تمام این دستورالعملها را مطالعه کنید. همچنین حتماً از تمام هشدارها و دستورالعمل های مشخص شده روی چاپگر پیروی کنید. حتماً دستورالعملهای ایمنی مذکور در راهنمای کاربر (PDF) را پیش از استفاده از چاپگر مطالعه کنید.

#### ا مشدار

- 🖵 دریچەھای روی محصول را نپوشانید.
- 🖵 🖄 احتیاطاز نصب یا نگهداری چاپگر در جاهای ناپایدار یا جاهایی که در معرض لرزش ناشی از قجهیزات دیگر قرار دارد خودداری کنید.
- 🖵 از نصب چاپگر در جاهایی که در معرض گرد و غبار و دود چرب قرار دارد یا جاهایی که در معرض رطوبت قرار دارد یا مکن است دستگاه را به راحتی خیس کند خودداری کنید.
  - 🖵 🛛 هنگام جابجایی محصول. آن را بیشتر از 10 درجه به سمت جلو. عقب. چپ یا راست کج نکنید.
    - 🖵 از آنجا که محصول وزن زیادی دارد. نباید توسط یک نفر حمل شود.
    - 📮 دقت کنید طرز ایستادن شما هنگام بلند کردن محصول صحیح باشد.
  - 🔲 هنگام بلند کردن محصول. حتماً آن را از نقاطی که در دفترچه راهنما نشان داده شده است بلند کنید.
  - 🛽 هنگام قرار دادن محصول بر روی میز چرخدار. حتماً چرخها را پیش از انجام کار قفل کنید تا حرکت نکند.

## AR إرشادات السلامة

#### تعليمات هامة للسلامة

اقرأ جميع هذه المعلومات قبل إعداد الطابعة. احرص على اتباع جميع التحذيرات والتعليمات الخددة على الطابعة. احرص أيضًا على قراءة تعليمات السلامة في دليل المستخدم (PDF) قبل استخدام الطابعة.

## ا کھذیر

🖵 لا تسد فتحات التهوية الموجودة على المنتج.

#### احتياط

- 🖵 لا تقم بتركيب أو تخزين الطابعة في مكان غير مستقر أو مكان مُعرَّض للاهتزازات الناجّة عن الأجهزة الأخرى.
- 🖵 لا تقم بتركيب الطابعة في الأماكن المُعرَّضة للدخان الزيتي والغبار. أو في الأماكن المُعرَّضة للرطوبة أو بالقرب من مصادر البلل.
  - 🖵 لا تقم بإمالة المنتج بما يزيد على 10 درجات للأمام أو للخلف أو لليمين أو لليسار أثناء نقله.
    - 🖵 لأن المنتج ثقيل فلا ينبغي حمله بواسطة شخص واحد.
    - احرص على انخاذ الوضعية الصحيحة عند رفع المنتج.
       عند رفع المنتج. تأكد من القيام بذلك من الأماكن الحددة فى الدليل.
    - عند رفع المنبع. ناحد من القيام بدنت من المماحن احدث في الدينين.
      عند وضع المنبع على قاعدة بعجلات, تأكد من تثبيت العجلات أولًا حتى لا تتحرك.

|                                                                         | معنى غادها    |
|-------------------------------------------------------------------------|---------------|
| باید از هشدارها پیروی کرد تا از جراحات جسمانی جدی جلوگیری نمود.         | ا هشدار       |
| باید از احتیاط ها پیروی کرد تا از جراحات جسمانی جدی جلوگیری نمود.       | <u>احتياط</u> |
| مهم: باید از موارد مهم پیروی کرد تا از آسیب دیدن محصول جلوگیری نمود.    |               |
| توجه: توجه ها حاوى اطلاعات مفيد يا بيشتر درباره عملكرد اين محصول هستند. |               |

#### موارد حق نشر و علائم جّاری

@EXCEED YOUR VISION ,EPSON EXCEED YOUR VISION ,EPSON EXCEED YOUR VISION ,EPSON® Epson Corporation است.

| معاني الرموز |                                                                               |
|--------------|-------------------------------------------------------------------------------|
| ا خذير       | ينبغي الالتزام بالتحذيرات لتجنب حدوث إصابة جسيمة.                             |
| 1 احتياط     | ينبغي اتباع الاحتياطات لتجنب حدوث إصابة جسيمة.                                |
|              | هام: ينبغي اتباع الملاحظات الواردة خّت بند هام لتجنب إلحاق التلف بهذا المنتج. |
|              | ملاحظة: حُتوي الملاحظات على معلومات إضافية أو مفيدة حول تشغيل هذا المنتج.     |

#### حقوق الطبع والعلامات التجارية

يعد كل من EPSON & وEPSON EXCEED YOUR VISION وEXCEED YOUR VISION والشعارات الخاصة بها علامات جارية أو علامات جارية مسجلة لشركة Seiko Epson Corporation.

## SV Välja en installationsplats för skrivaren

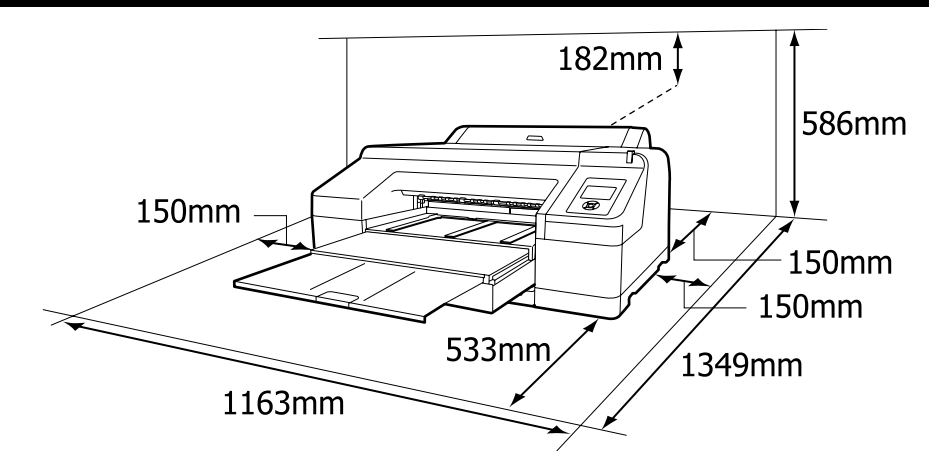

#### Vejledning i placering af printeren

- □ Sørg for tilstrækkelig god plads som vist i tabellen for installation af printeren. Desuden kræves mere plads til bagsiden af printeren ved udskrivning under visse forhold. Du finder flere oplysninger i Brugervejledningen.
- □ Vælg et plant og stabilt sted, der kan bære printerens vægt (cirka 52 kilo).
- Brug udelukkende en stikkontakt, der opfylder printerens strømkrav.
- □ Betjen printeren under følgende betingelser: Temperatur: 10 til 35 °C

Luftfugtighed: 20 til 80 % uden kondensering

Selv når ovenstående betingelser er opfyldt, kan du muligvis ikke skrive ordentligt ud, hvis de miljømæssige betingelser ikke er passende for papiret. Se vejledningen til papiret for flere detaljer.

Hold printeren væk fra udtørrende, direkte sollys eller varmekilder for at bevare en passende luftfugtighed.

#### Ohjeet tulostimen sijoittamiseksi

- □ Jätä kuvan mukaisesti riittävästi tilaa tulostimen asennusta varten. Lisäksi tulostimen takana tarvitaan lisätilaa tietyissä olosuhteissa tulostamiseen. Katso lisätietoja Käyttöopas..
- □ Valitse tasainen ja vakaa alusta, joka kestää tulostimen painon (noin 52 kg).
- Gan Käytä vain virtapistoketta, joka täyttää tämän tulostimen virtavaatimukset.
- Käytä tulostinta seuraavissa olosuhteissa: Lämpötila: 10 - 35°C

Kosteus: 20 – 80% ilman kondensaatiota

Vaikka edellä mainitut ehdot täyttyvät, tulostus ei välttämättä onnistu kunnolla, jos olosuhteet eivät sovi käytettävälle paperille. Katso lisätietoja paperin käyttöohjeesta.

Pidä tulostin suojassa kuivalta, suoralta auringonpaisteelta ja lämmönlähteiltä säilyttääksesi sopivan kosteuden.

اختيار مكان للطابعة AR

## NO Velge en plassering for skriveren

انتخاب مکان برای چاپگر FA

#### Instruksjoner for plassering av skriveren

- □ La det være tilstrekkelig med plass, som vist i tabellen, når du installerer skriveren. I tillegg er mer plass nødvendig foran skriveren når man skriver ut under spesifikke omstendigheter. Hvis du vil ha flere detalje, kan du se Brukerhåndbok.
- **U** Velg en flat og stabil plassering som kan bære skriverens vekt (omtrent 52 kg).
- Bruk kun uttak som overholder denne skriverens strømkrav.
- Bruk skriveren under følgende forhold: Temperatur: 10 til 35°C
  - Fuktighet: 20 til 80 % uten kondensering

Selv om de ovenstående betingelsene oppfylles kan det hende at du ikke kan skrive ut ordentlig dersom miljøbetingelsene ikke er egnede for papiret. Se instruksjonene til papiret for mer detaljert informasjon.

Hold skriveren unna tørking, direkte sollys eller varmekilder for å opprettholde passende fuktighetsgrad.

#### Anvisningar angående placering av skrivaren

- Se till att det finns tillräckligt utrymme för placering av skrivaren enligt måtten på nedanstående bild. Dessutom krävs mer utrymme för den bakre delen av skrivaren vid utskrift under särskilda villkor. För mer information, se Användarhandbok.
- □ Välj en plan och stabil plats som kan bära skrivarens vikt (cirka 52 kg).
- **Använd endast en strömkälla som uppfyller strömkraven för den här skrivaren.**
- Skrivaren får endast användas under dessa betingelser: Temperatur: 10 till 35°C

Luftfuktighet: 20 till 80 % utan kondensering

Fastän ovanstående betingelser uppfylls kan det hända att utskriftsresultatet inte blir bra om miljövillkoren inte passar papperet. Se anvisningarna för papperet för ytterligare information. För att bibehålla korrekt fuktighet får du inte ställa skrivaren på en plats med torr luft, i direkt solsken eller nära värmekällor.

#### تعليمات حول إيجاد مكان للطابعة

- الترك مساحة كافية كما هو موضح في الجدول لإعداد الطابعة. بالإضافة إلى ذلك, ينبغي توفير مساحة إضافية خلف الطابعة عند الطباعة في ظروف معينة. لمزيد من التفاصيل. انظر دليل المستخدم.
  - 🖵 🏾 اختر مكانًا مستقرًا ومستويًا يمكن أن يتحمل وزن الطابعة (حوالى 52 كجم).
    - 🖵 استخدم فقط مأخذ كهرباء يلبى متطلبات الطاقة لهذه الطابعة.
      - 🖵 التزم بالشروط التالية عند تشغيل الطابعة:
        - درجة الحرارة: 10 إلى 35 درجة مئوية

الرطوبة: 20 إلى 80% دون تكاثف

وحتى عند تلبية تلك الشروط الواردة أعلاه. فقد لا تتم الطباعة بصورة ملائمة إذا كانت الظروف البيئية غير مناسبة للورق. راجع التعليمات الخاصة بالورق لمزيد من المعلومات التفصيلية.

حافظ على الطابعة بعيدًا عن الظروف المسببة للجفاف أو أشعة الشمس المباشرة أو مصادر الحرارة للحفاظ على درجة رطوبة مناسبة.

#### دستورالعمل های قرار دادن چاپگر

- مهانطور که در جدول نشان داده شده است. فضای کافی برای نصب چاپگر باقی گذارید. علاوه بر این. هنگام چاپ در شرایط خاص. فضای بیشتری برای عقب چاپگر لازم است. برای کسب جزئیات بیشتر. به راهنمای کاربر مراجعه کنید.
  - 🖵 🛛 محل صاف و ثابتی را انتخاب کنید که بتواند وزن چاپگر را څمل کند (حدود 52 کیلوگرم).
    - 🖵 فقط از پریز برقی که مطابق با الزامات نیروی چاپگر است استفاده کنید.
      - 🖵 با چاپگر در شرایط زیر کار کنید:
      - دما: از 10 تا 35 درجـه سـانتـیگـراد
      - رطوبت: 20 تا 80 درصد بدون تقطير
- حتی در صورت فراهم بودن شرایط بالا، اگر شرایط محیطی برای کاغذ مناسب نباشد. مکن است چاپ دچار ایراد شود. برای کسب
  - اطلاعات دقيق تر. به دستورالعمل های کاغذ مراجعه کنيد.
  - چاپگر را دور از خشک کن. نور مستقیم خورشید. یا منابع حرارتی نگهداری کنید تا رطوبت مناسب حفظ شود.

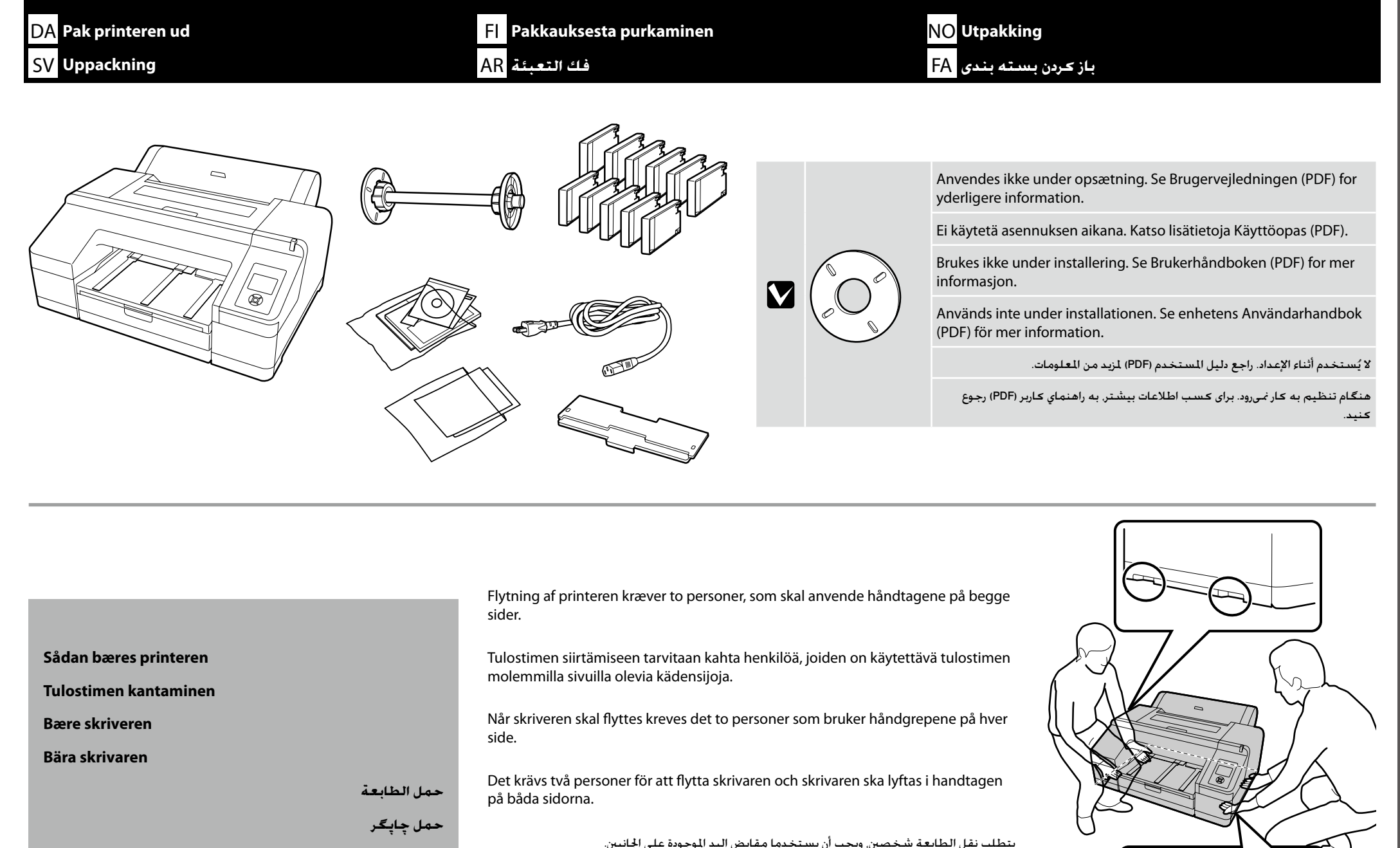

برای جابجایی چایگر به دو نفر نیاز است که باید دستگیرههای دو طرف دستگاه را بگیرند.

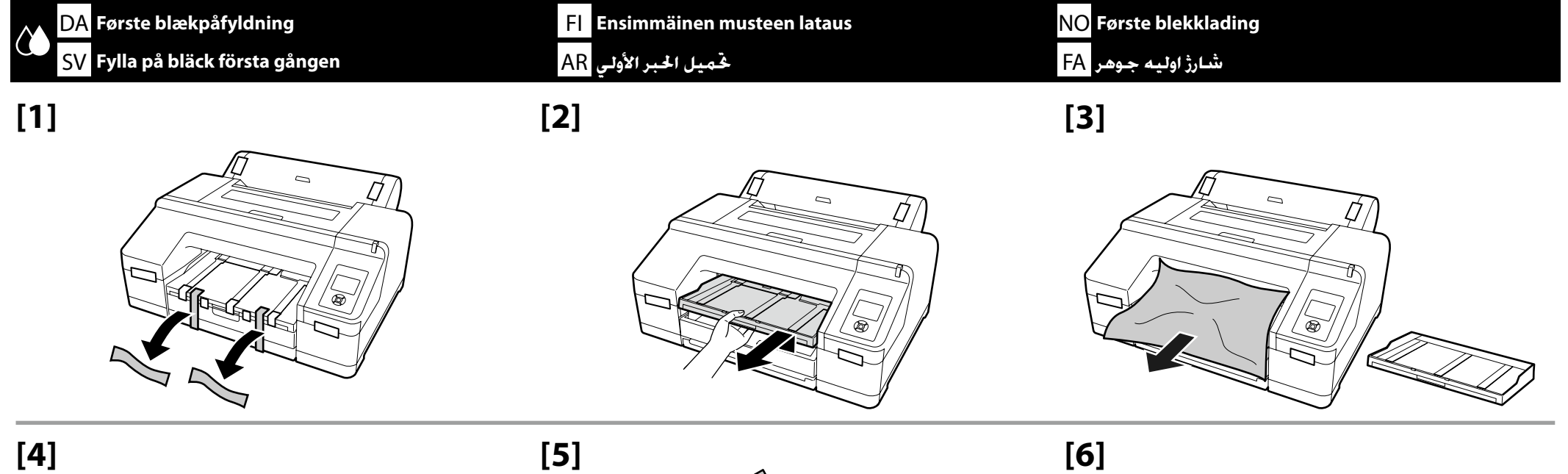

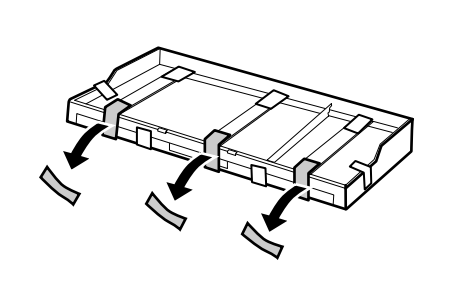

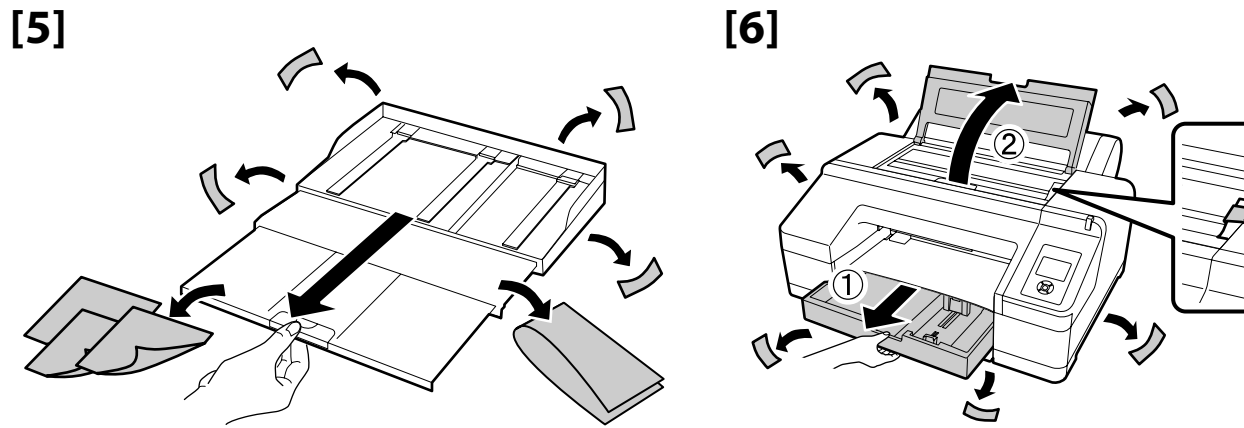

3

**[7]** 

[8]

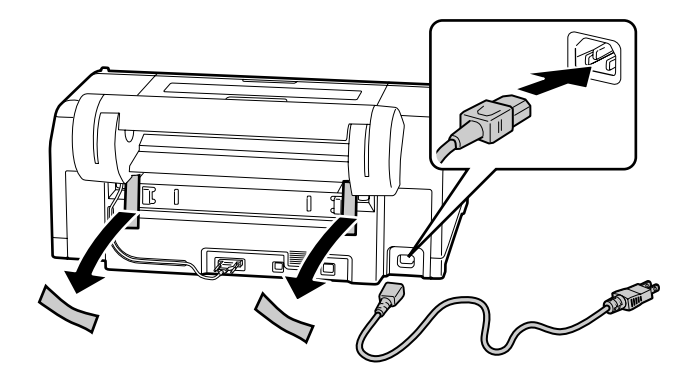

# [9]

| <b>≜Advarsel</b> : | Anvend kun den strømkilde, der er angi-<br>vet på printerens mærkat.    |  |
|--------------------|-------------------------------------------------------------------------|--|
| ⚠ Vakava varoitus: | Käytä vain tulostimen ohjekilvessä<br>mainittua virtalähdetyyppiä.      |  |
| <b>≜Advarsel</b> : | Bruk bare den type strømkilde som er<br>indikert på skriverens etikett. |  |
| <b>∆</b> Varning:  | Använd endast den strömkälla som<br>anges på skrivarens typplåt.        |  |
| ا محدير:           | استخدم فقط نوع مصدر الطاقة المبين في الملصق<br>التعريفي للطابعة.        |  |
| 🔬 مشدار:           | فقط از نوع منبع نیرویی که روی برچسب چاپگر<br>.مشخص شده است استفاده کنید |  |

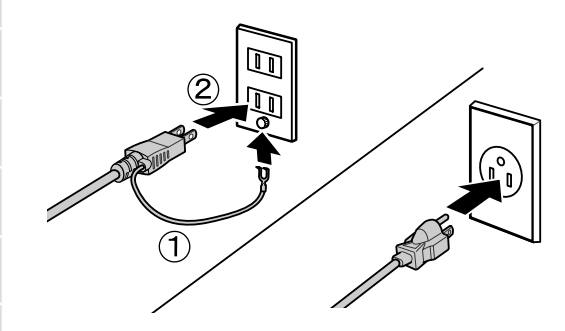

## [10]

[11]

Tænd for printeren, og vælg mellem lysegrå eller violet blækindstilling.

Kytke tulostin päälle ja valitse vaaleanharmaa tai violetti mustesarja.

Slå skriveren på, og velg mellom lysegrå og fiolett inkset.

Slå på skrivaren och välj bland de ljusgrå eller violetta bläckuppsättningarna.

قم بتشغيل الطابعة واختر من بين مجموعتي الحبر الرمادي الفاغ أو البنفسجي.

چاپگر را روشن کرده از میان مجموعههای جوهر بنفش یا خاکستری کمرنگ یکی را انتخاب کنید.

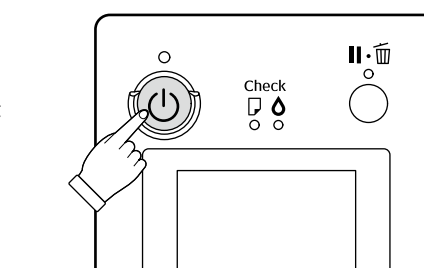

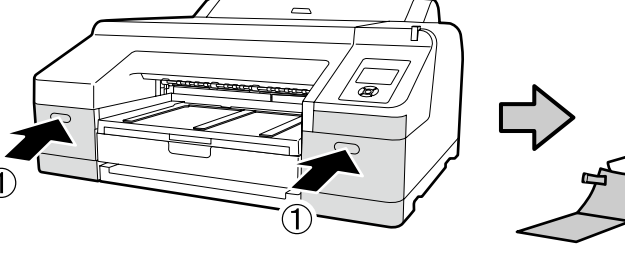

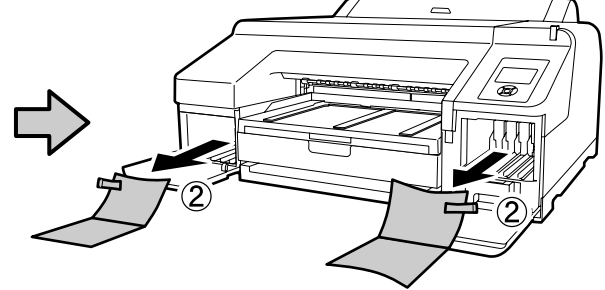

## [12]

| <ul> <li>Når du har åbnet blækpatronen, skal du sørge for at ryste den, som det ses på figuren.</li> <li>Rør ikke ved IC-chippen på patronen. Gør du det, kan der opstå funktionsfejl eller fejl i udskrivning.</li> </ul>                 |             |
|----------------------------------------------------------------------------------------------------|-------------|
| <ul> <li>Kun olet poistanut värikasetin pakkauksesta, ravista sitä kuvan osoittamalla tavalla.</li> <li>Älä koske värikasetin mikropiiriin. Mikropiiriin koskeminen voi aiheuttaa toimintahäiriöitä tai virheitä tulostuksessa.</li> </ul> |             |
| <ul> <li>Etter at du har åpnet blekkpatronen, sørg for at du rister den som vist på figuren.</li> <li>Ikke rør IC-chipen på patronen. Dette kan forårsake ukorrekt drift eller utskrift.</li> </ul>                                        |             |
| <ul> <li>När du har öppnat bläckpatronen ska du skaka den, som figuren visar.</li> <li>Rör inte IC-chipet på patronen. I annat fall riskerar du felfunktion samt att utskriften inte fungerar.</li> </ul>                                  |             |
| 🖵 بعد فتح خرطوشة الحبر. احرص على هزّها كما هو مبين في الشكل.<br>🖵 لا تلمس شريحة CC على الخرطوشة. فلمسها قد يؤدي إلى عدم دقة التشغيل أو الطباعة.                                                                                            | ×15 (5sec.) |
| 🖵 بعد از باز کردن کارتریج جوهر. حتماً آن را مطابق شکل تکان دهید.<br>🖵 به تراشه آی سی روی کارتریج دست نزنید. انجام این کار مکن است باعث ایراد در عملکرد یا چاپ شود.                                                                         |             |

## [13]

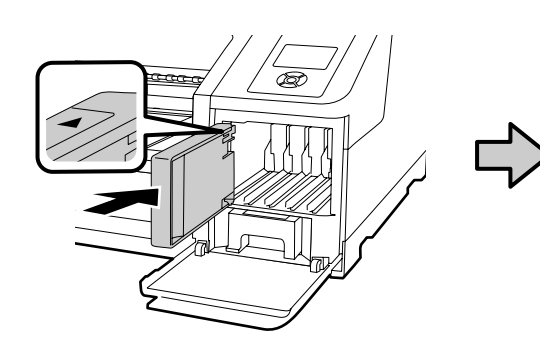

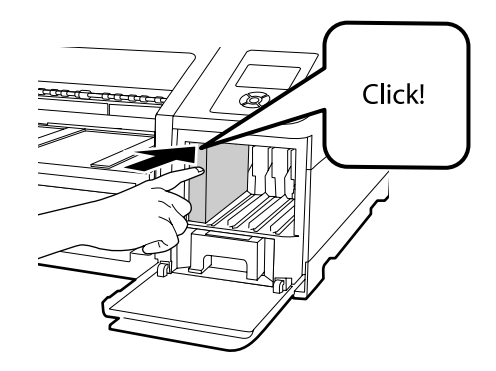

Montér blækpatronerne i alle de holdere, der er beskrevet på etiketten inde i blækdækslet.

Aseta mustekasetit mustesuojan sisällä olevan tarran mukaisiin paikkoihin.

Installer blekkpatronene på alle plassene som fins beskrevet på etiketten på innsiden av blekkdekselet.

Installera bläckpatronerna på alla platser som beskrivs på etiketten på insidan av bläckluckan.

ركِّب خراطيش الحبر في جميع الفتحات كما هو موضح في الملصق الموجود داخل غطاء الحبر.

طبق شرح مذکور در برچسب داخل کاور جوهر. کارتریجهای جوهر را در تمام شیارها نصب کنید.

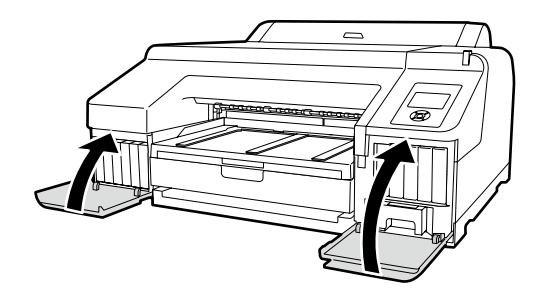

Sover blækikonet angivet, at den forkerte mulighed eventuelt er valgt for **Select Ink Set**. Sluk for printeren, og tænd derefter for den igen for at vælge det rette blæksæt.

Hallintapaneelin mustekuvakkeen yläpuolella oleva 🗙 merkitsee sitä, että kohdasta Select Ink Set on saatettu valita väärä asetus. Sammuta ja käynnistä tulostin uudelleen valitaksesi oikean mustesarjan.

Sover blekkikonet på kontrollpanelet indikerer at muligens feil alternativ er valgt i **Select Ink Set**. Slå skriveren av og deretter på igjen og velg riktig inkset.

Söver bläck-ikonen på kontrollpanelen indikerar att fel alternativ har valts i **Select Ink Set**. Stäng av skrivaren och slå på den igen och välj rätt inkset.

يشير 🛠 فوق أيقونة الحبر في لوحة التحكم إلى أن الخيار الخاطئ رما يتم اختياره لـ Select Ink Set. أطفئ الطابعة ثم شغَّلها مرة أخرى واختر طاقم الحبر الصحيح.

اگر 🞗 در بالای نماد جوهر در پنل کنترل قرار داشته باشد. نشان میدهد که مکن است گزینه اشتباه برای Select Ink Set انتخاب شده باشد. چاپگر را خاموش و سپس دوباره روشن کنید و ست جوهر صحیح را انتخاب کنید.

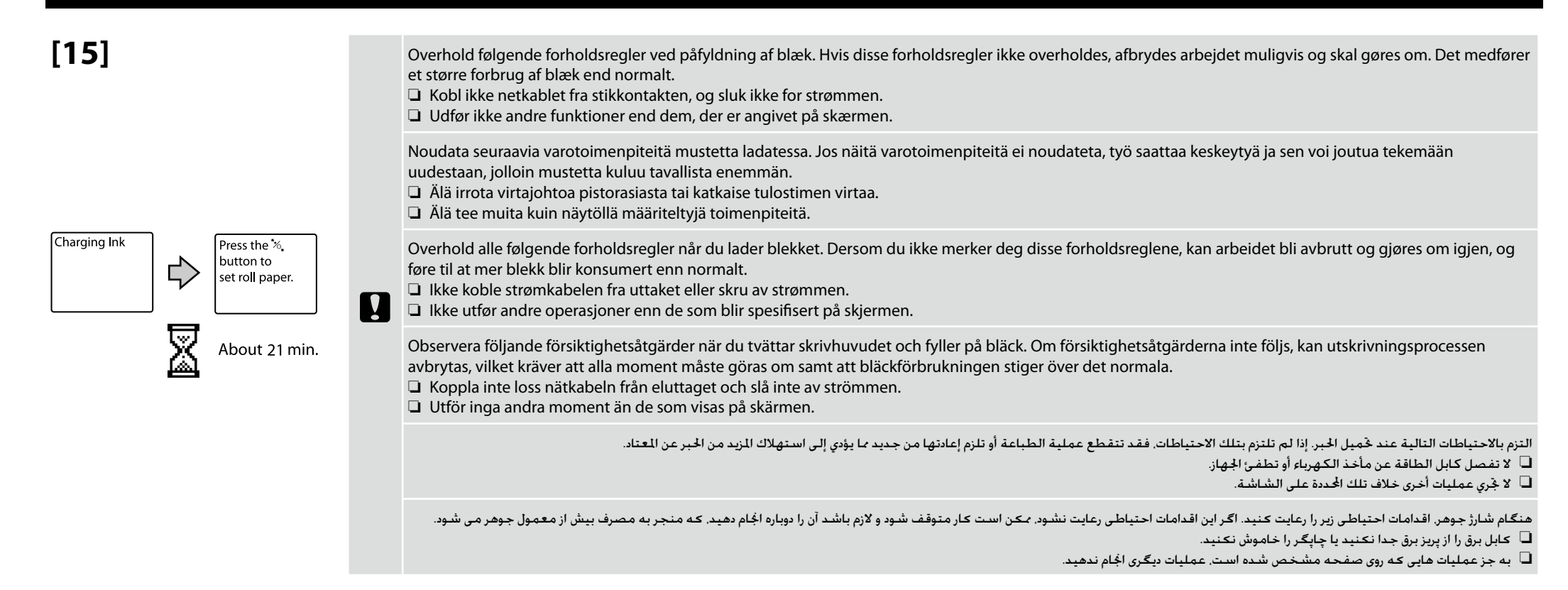

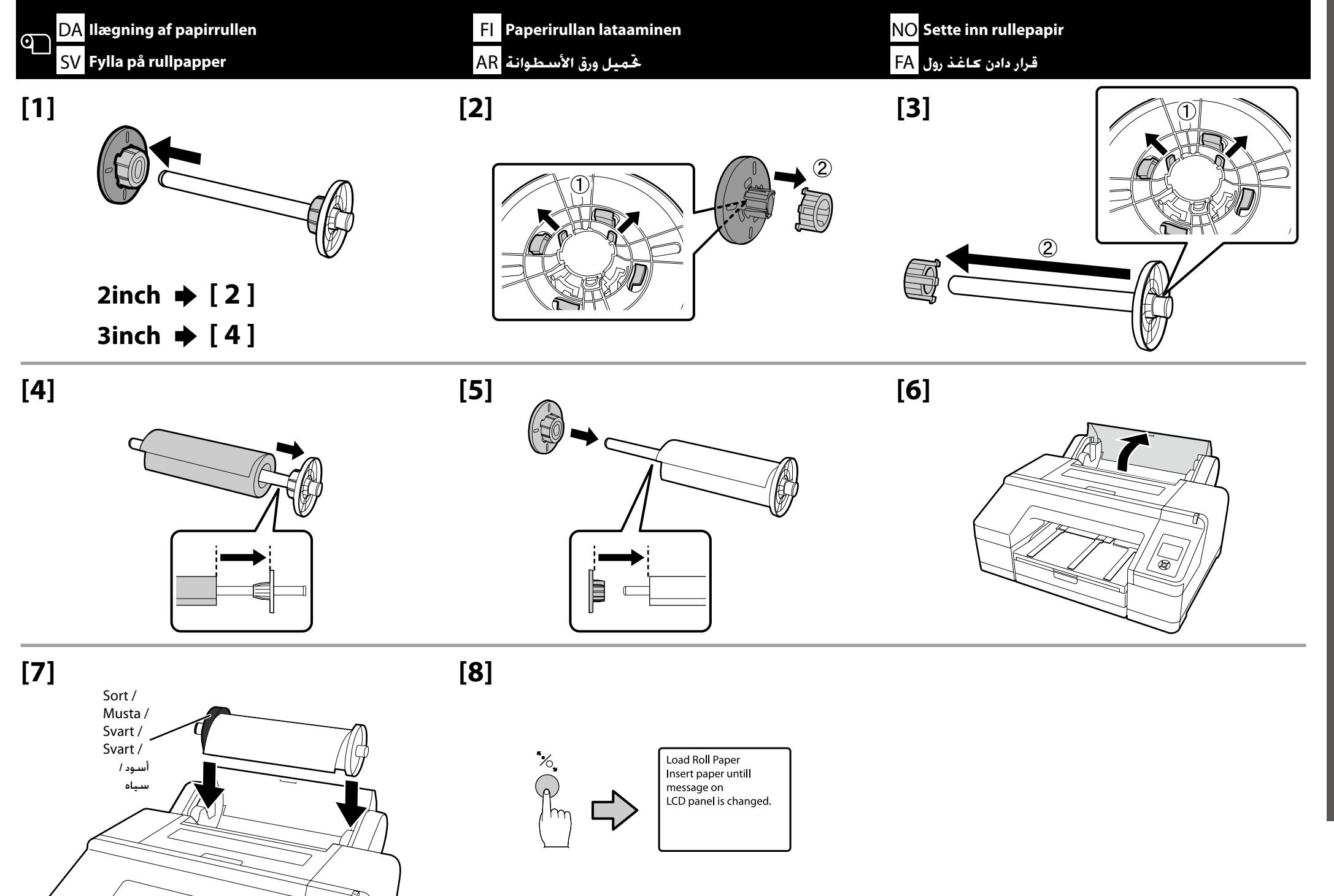

فارسی / العربية / Svenska / Svensk / Suomi / Dansk / Suomi / Dansk / Svenska

[9]

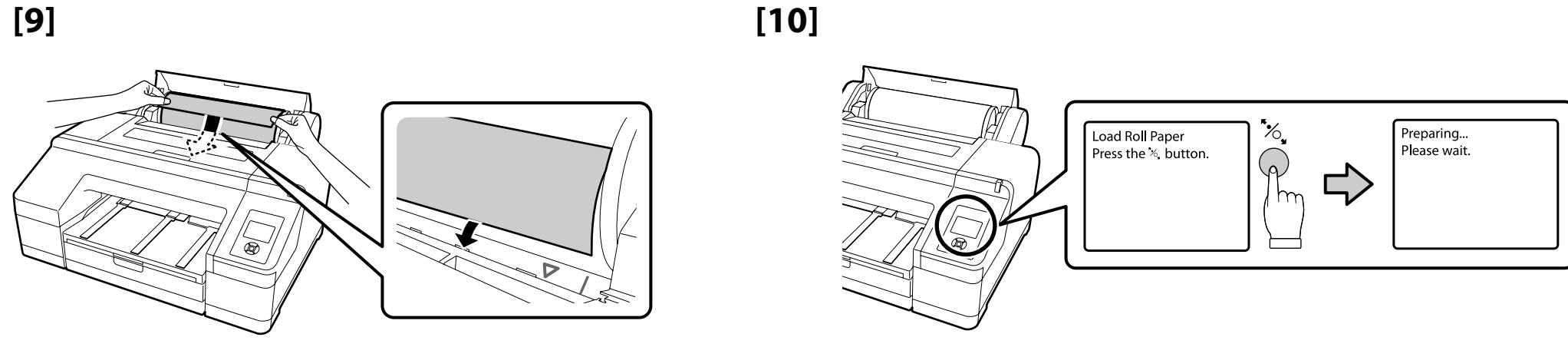

## [11]

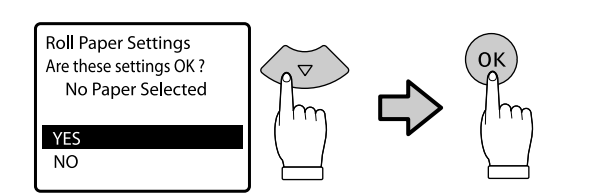

#### Eksempel på Premium Glossy 250

Esimerkki: Premium Glossy 250 Eksempel på Premium Glossy 250 Exempel på Premium Glossy 250 مثال على Premium Glossy 250

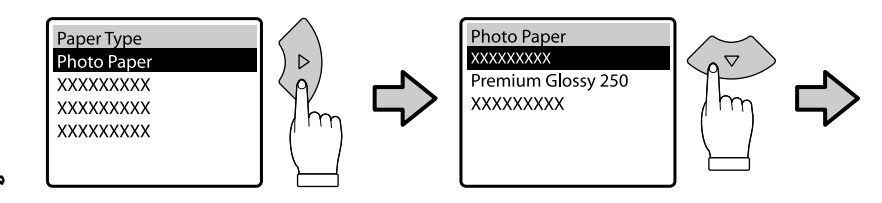

بنونه Premium Glossy 250

[12]

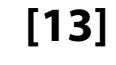

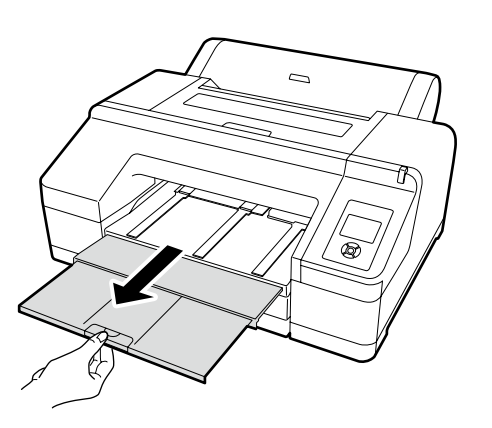

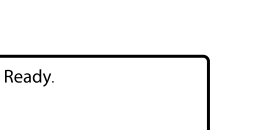

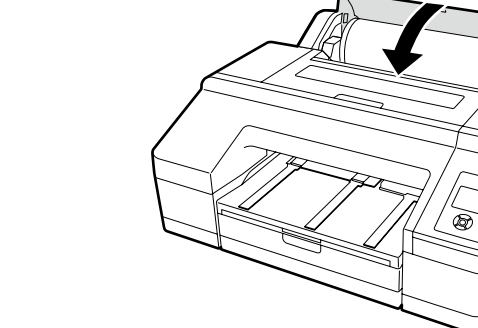

OK

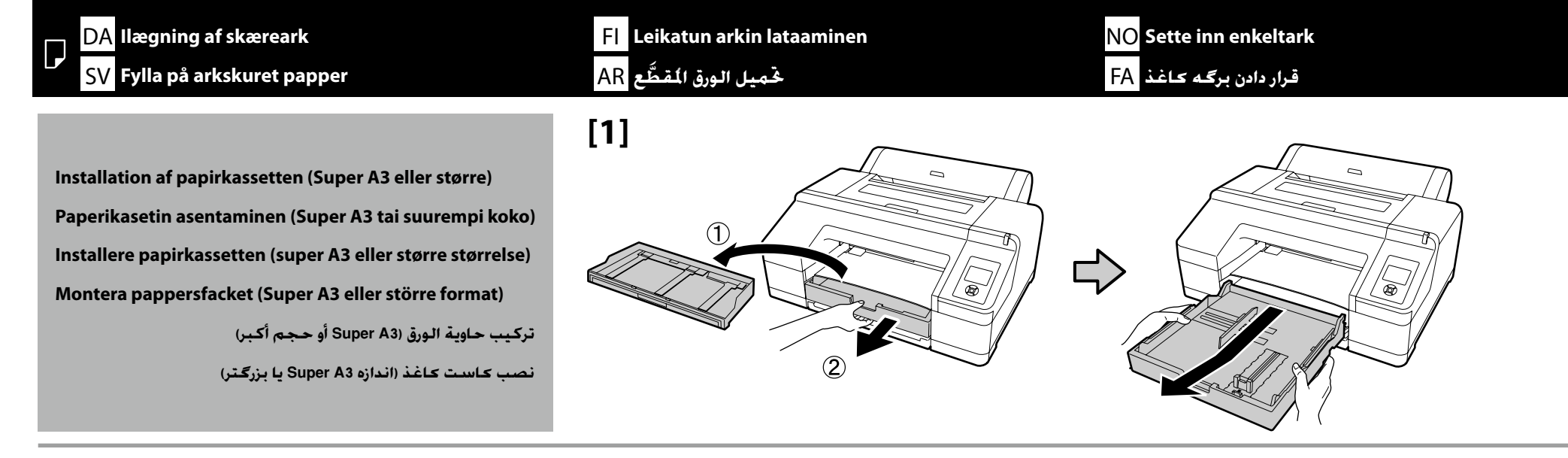

[2]

[3]

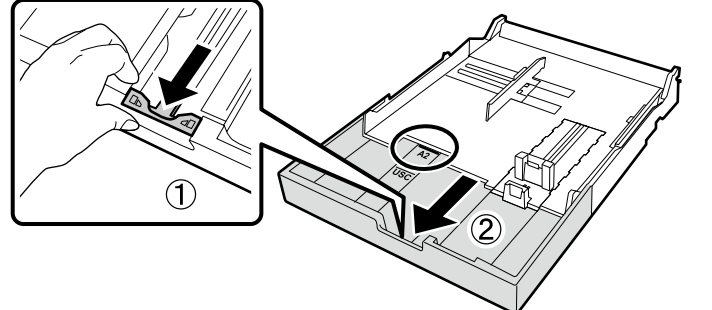

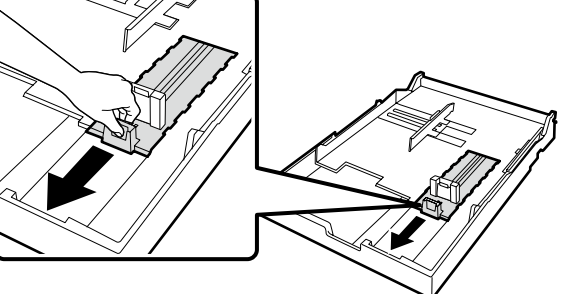

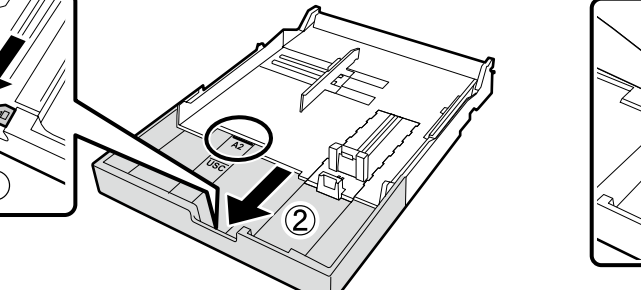

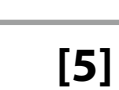

1

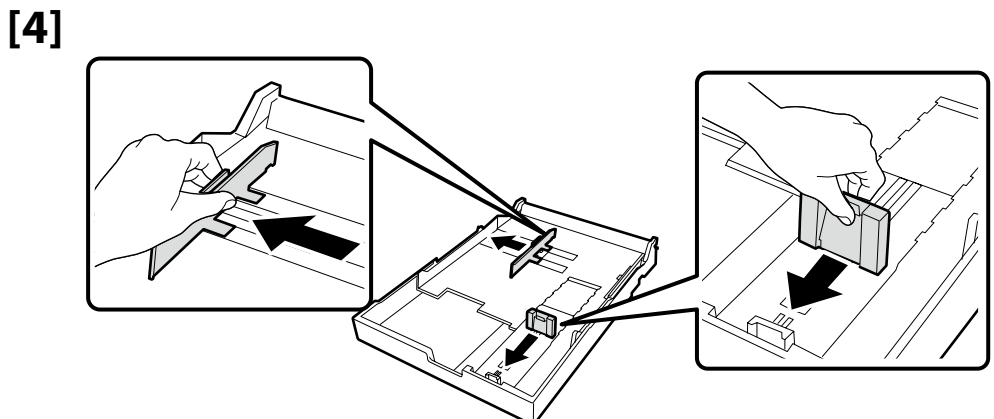

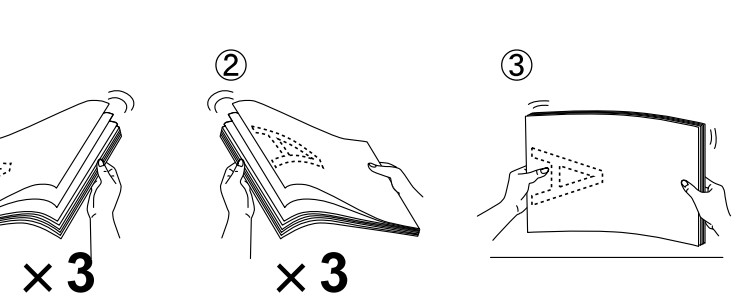

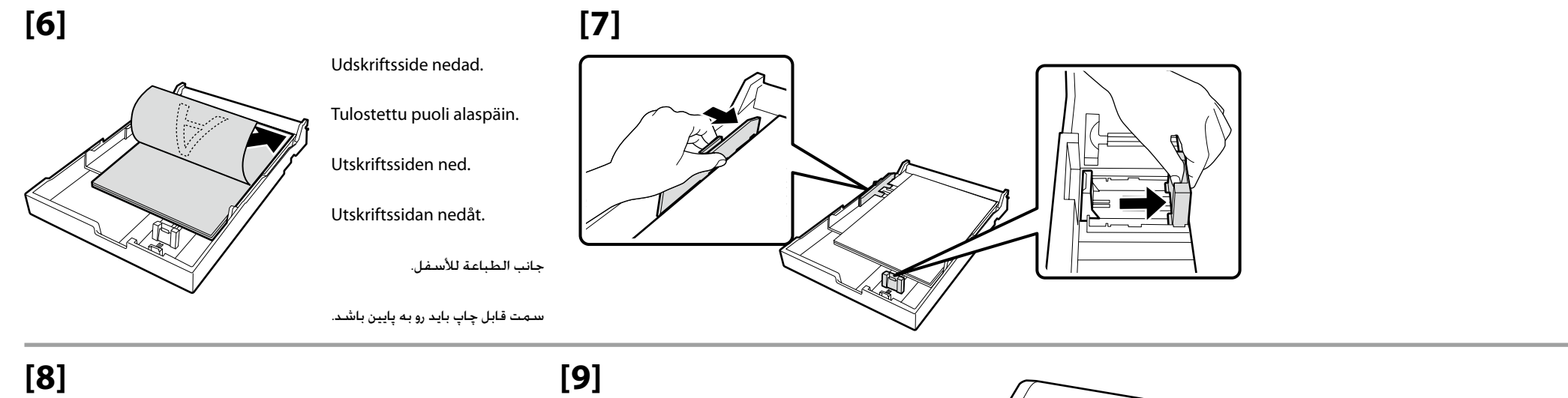

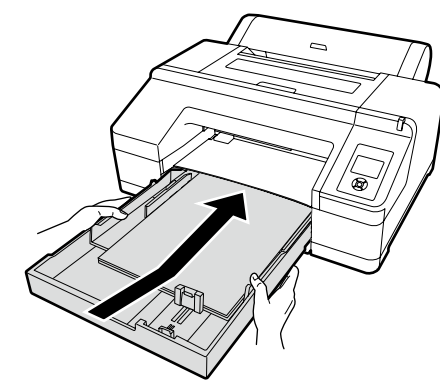

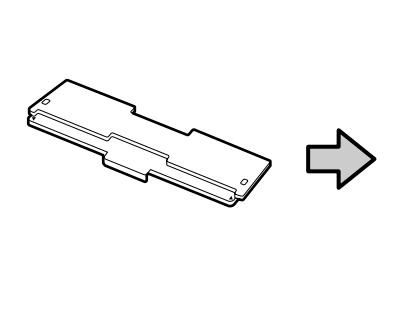

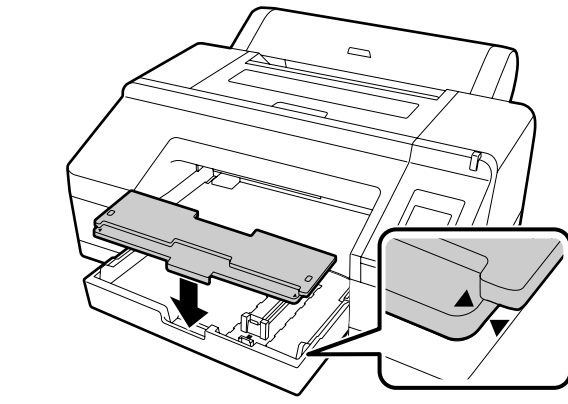

For information om ilægning af andre papirtyper henvises der til Brugervejledningen (PDF).

Katso lisätietoa muuntyyppisten paperien lataamisesta Käyttöopas (PDF).

For mer informasjon om å sette inn andre papirtyper kan du se Brukerhåndboken (PDF).

Mer information om att fylla på andra papperstyper finns i enhetens Användarhandbok (PDF).

لمعلومات حول حَميل أنواع الورق الأخرى. راجع دليل المستخدم (PDF).

برای کسب اطلاعات بیشتر درباره قرار دادن سایر انواع کاغذ به راهنمای کاربر (PDF) رجوع کنید.

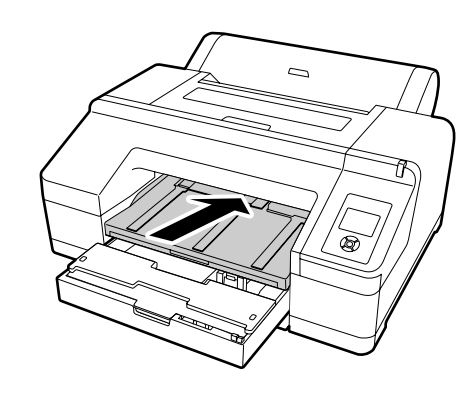

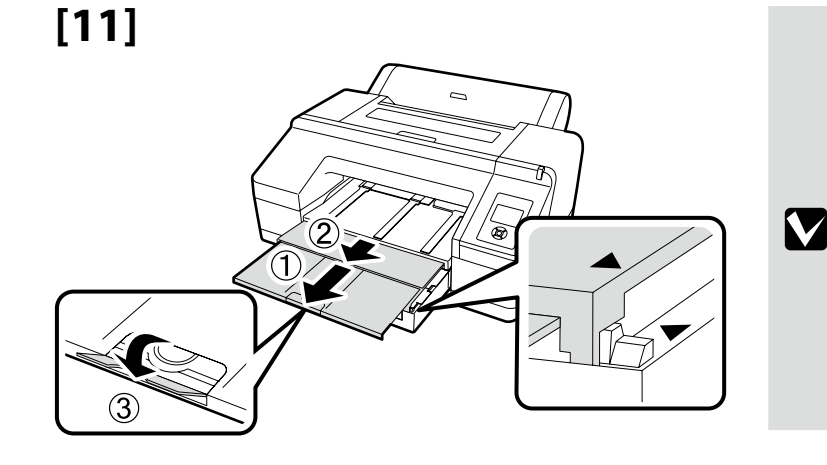

[10]

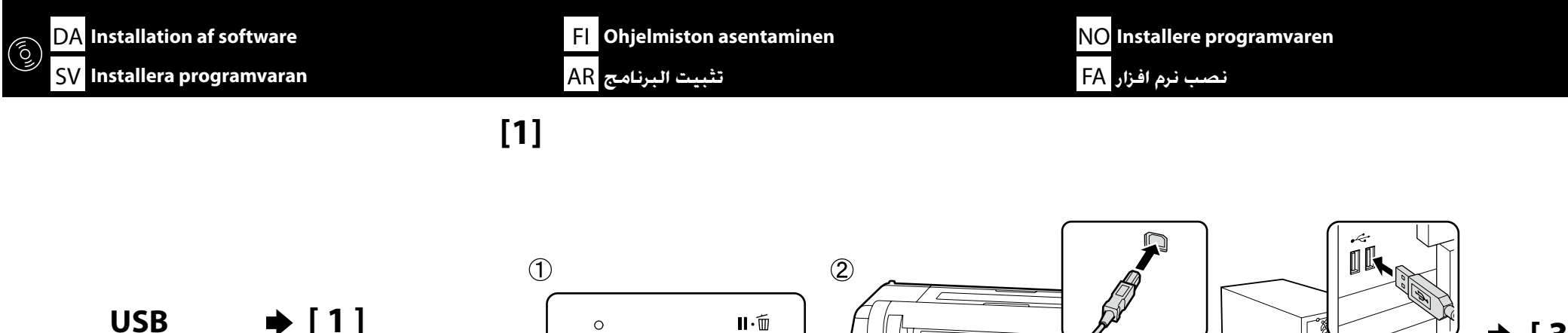

Network  $\Rightarrow$  [2]

![](_page_16_Picture_2.jpeg)

[2]

[3]

![](_page_16_Picture_5.jpeg)

![](_page_16_Picture_6.jpeg)

For Mac OS X eller computere, der ikke har et diskdrev, skal du åbne <http://epson.sn/>, søge efter denne printer og installere softwaren og manualerne.

Kun käytät Mac OS X -tietokonetta tai tietokonetta, jossa ei ole kiintolevyasemaa, mene sivulle <http://epson.sn/>, hae tulostinta ja asenna ohjelmisto ja käyttöoppaat.

For Mac OS X eller for datamaskiner som ikke har en optisk stasjon gå til <http://epson.sn/>, søk etter denne skriveren og installer programvare og håndbøker.

Gå till <http://epson.sn/>, sök efter skrivaren och installera programvaran och handböckerna om du använder Mac OS X eller en dator som saknar skivenhet.

بالنسبة لأنظمة Mac OS X أو أجهزة الكمبيوتر التي لا تتضمن محرك أقراص. قم بزيارة موقع </http://epson.sn-. وابحث عن هذه الطابعة ثم قم بتثبيت البرنامج والأدلة.

در خصوص کامپیوترهای Mac OS X که دیسک درایو ندارند. با مراجعه به آدرس </http://epson.sn/ این چاپگر را جستجو کرده نرمافزار و دفترچههای راهنما را دانلود کنید.

![](_page_17_Picture_0.jpeg)

## [4] Windows

![](_page_17_Picture_2.jpeg)

Følg instruktionerne på skærmen for at fuldføre installationen.

Seuraa näytön ohjeita asennuksen loppuun saattamiseksi.

Følg instruksjonene på skjermen for å fullføre installasjonen.

Följ anvisningarna på skärmen för att fullföra installationen.

اتبع التعليمات الواردة على الشاشة لاستكمال عملية التثبيت.

از دستورالعمل های روی صفحه برای انجام نصب پیروی کنید.

![](_page_17_Picture_9.jpeg)

Hvis denne dialogboks vises, skal du sikre dig, at udgiveren er SEIKO EPSON CORPORATION og derefter klikke på Tillad adgang.

Jos tämä ikkuna avautuu, varmista, että julkaisija on SEIKO EPSON CORPORATION ja napsauta Allow access (Salli käyttö).

Dersom denne dialogboksen kommer til syne, vær sikker på at produsenten er SEIKO EPSON CORPORATION, og klikk deretter på **Tillat** tilgang.

Om denna dialog visas, ska du kontrollera att utgivaren är SEIKO EPSON CORPORATION och därefter klicka på Tillåt åtkomst.

إذا ظهر هذا الإطار. فتأكد من أن الناشر هو SEIKO EPSON CORPORATION, ثم انقر على Allow access (السبماح بالوصول).

اگر این کادر گفتگو مایش داده شد. مطمئن شوید انتشار دهنده آن SEIKO EPSON CORPORATION است. و سپس روی Allow access (اجازه دسترسی بدهید) کلیک کنید.

Indstilling af Adgangskode (kun netværk) Salasanan asettaminen (vain verkoille) Angi et Passord (bare for nettverk)

Ställa in ett lösenord (endast i nätverk)

وضع كلمة مرور (للشبكات فقط)

تعیین رمز عبور (فقط برای شبکه ها)

I en netværksforbindelse skal du fortsætte ved at indstille en adgangskode som beskyttelse af netværksindstillingerne. Glem ikke administratoradgangskoden. Find oplysninger om, hvad du skal gøre, hvis du glemmer adgangskoden, i "Problemløser" i Brugervejledningen (online manual).

Verkkoyhteyttä käytettäessä jatka asettamalla salasana verkkoasetusten suojaamiseksi. Älä unohda valvojan salasanaa. Jos unohdat salasanan, katso Käyttöopas kohta "Ongelmanratkaisu" (online-opas).

I en nettverkstilkobling, fortsett ved å angi et passord for å beskytte nettverksinnstillingene. Ikke glem administatorpassord. For informasjon om hva du skal gjøre hvis du glemmer passordet, kan du se «Problemløser» i Brukerhåndboken (nettbasert brukerhåndbok).

Om skrivaren är ansluten till ett nätverk, ska du fortsätta med att ange ett lösenord för att skydda nätverksinställningarna. Glöm inte bort administratörslösenordet. Mer information om vad du gör om du har glömt lösenordet finns i "Problemlösning" i enhetens Användarhandbok (onlinehandbok).

عند الاتصال بالشبكة. قم بوضع كلمة مرور لحماية إعدادات الشبكة. لا تنس كلمة مرور المسؤول. للحصول على معلومات حول ما عليك فعله فى حالة نسيان كلمة المرور. راجع "حلال المشكلات" في دليل المستخدم (الدليل المتاح على الإنترنت).

در اتصال شبکه. با تعیین یک رمز عبور برای محافظت از تنظیمات شبکه ادامه دهید. رمز عبور مدیر سیستم را فراموش نکنید. برای آگاهی از اقدام مورد نیاز هنگام فراموشی رمز عبور. به بخش «رفع مشکلات» در راهنمای کاربر (دفترچه راهنمای آنلاین) رجوع

[1]

| □ 開始                            | × | +       |
|---------------------------------|---|---------|
| $\leftrightarrow \rightarrow o$ |   |         |
|                                 |   |         |
|                                 |   | 2005272 |
|                                 |   |         |
|                                 |   |         |
|                                 |   |         |
|                                 |   |         |
|                                 |   |         |

Åbn din webbrowser, og indtast printerens IP-adresse i adresselinjen.

Avaa selain ja kirjoita tulostimen IP-osoite osoitekenttään.

Åpne nettleseren din og skriv inn IP-adressen til skriveren i adressefeltet.

Öppna din webbläsare och skriv in IP-adressen i adressfältet.

افتح متصفح الويب الخاص بك. وأدخل عنوان IP الخاص بالطابعة في شريط العنوان.

مرورگر وب خود را باز کنید. و نشانی IP چاپگر را در نوار نشانی وارد کنید.

کنید.

# [2]

|                                                | and the second second sec |                             |      |    |   | -   |     |
|------------------------------------------------|----------------------------------------------------------------------------------------------------|-----------------------------|------|----|---|-----|-----|
| $\leftrightarrow \rightarrow \circ \infty$ xxx | X00C00C00X                                                                                                    |                             | 11 🖈 | -  | Ø | ۵   |     |
| EpsonNet<br>Config                             | (1)通信作品                                                                                                    |                             | _    |    |   | EPS | 301 |
| Home Envolte                                   | Help About EpsonNet Co                                                                                                    | dg -                        |      |    |   |     |     |
| Infermation<br>Visitor<br>Desice               | Information - Network<br>General                                                                                                    |                             | _    |    |   | _   | 8   |
|                                                | Administrator Name                                                                                                    | 1                           |      |    |   |     |     |
| Gaacal                                         | Locatioa                                                                                                    |                             |      | -  |   |     |     |
| ICPIP                                          |                                                                                                    |                             |      | _  |   |     |     |
| Access Control                                 | Interface Card Model Name                                                                                                    | ELPEE                       |      |    |   |     |     |
| Time:                                          | MAC Address                                                                                                    | 00:00:48:27:09:9A           |      | ٦. |   |     |     |
|                                                | Hardware Version                                                                                                    | Ver. 01.00                  |      |    |   |     |     |
| etwork                                         | Software Version                                                                                                    | Ver. 01.00                  |      |    |   |     |     |
| Edenaet<br>TCP:P                               | Medel Name                                                                                                    | SC-P5000 Series             |      |    |   |     |     |
| ENMP<br>Access Control                         | Network Status                                                                                                    | Auto(100(BASE-T, Full Duple | a)   |    |   |     |     |
| Time:                                          | Port Type                                                                                                    | Auto                        |      | _  |   |     |     |
| Pptional                                       | Current Time                                                                                                    | 2016-02-29 10:41:13 GMT+09  | -00  | ٦. |   |     |     |
| Reat                                           |                                                                                                    |                             |      | -  |   | _   |     |
| CHILDREN .                                     |                                                                                                    |                             |      |    |   | 92  |     |
| <u> </u>                                       |                                                                                                    |                             |      |    |   |     | -   |

#### I Valgfri skal du klikke på Adgangskode.

Valitse Password (Salasana) kohdasta Optional (Valinnainen).

l Valgfritt, klikk på Passord.

Klicka på Password (lösenord) under Optional (valfritt).

في Optional (اختياري), انقر على Password (كلمة المرور).

در Optional (اختیاری) ، روی Password (رمز عبور) کلیک کنید.

## [3]

| EpsonNet Config Rev2.8                   | × +                                     |            |       |   | - 0 | ı ×   |
|------------------------------------------|-----------------------------------------|------------|-------|---|-----|-------|
| $\leftrightarrow \rightarrow \circ \mid$ | 000000000000000000000000000000000000000 |            | III 🛧 | ₽ | 2 6 | ۵ ··· |
| EpsonNet<br>Config                       | 16.3 作品                                 | Section 11 |       |   | E   | PSON  |
| Home Erronte                             | Help About EpsonNet.                    | Coafig     |       | _ | -   | -     |
| Information                              | Configuration - Optional                |            |       |   |     |       |
| Device                                   | Dassessed                               |            |       |   |     | •     |
| Consumables                              | -                                       |            |       |   | _   |       |
| Vetwork                                  | Old Password                            |            |       |   | - 1 |       |
| Quantal                                  | New Password                            |            |       | - |     |       |
| TCP/P                                    | New Property (second)                   |            |       | - |     |       |
| Access Control                           | New Paisword (again)                    |            |       | _ |     |       |
| Time                                     | 1                                       | (Laborate) |       |   |     |       |
|                                          |                                         | [ string   |       |   |     |       |
| Configuration                            | <u> </u>                                |            |       |   | _   |       |
| Ethoraet                                 |                                         |            |       |   |     |       |
| TCP/P                                    |                                         |            |       |   |     |       |
| Access Control                           |                                         |            |       |   |     |       |
| Timeout                                  |                                         |            |       |   |     |       |
| Time                                     |                                         |            |       |   |     |       |
| Optional                                 |                                         |            |       |   |     |       |
|                                          |                                         |            |       |   |     |       |
| Administrator                            |                                         |            |       |   |     |       |

Indstil den ønskede adgangskode, og luk derefter webbrowseren.

Aseta haluamasi salasana ja sulje selain.

Still inn ditt ønskede passord, og lukk deretter nettleseren.

Ange önskat lösenord och stäng sedan webbläsaren.

ضع كلمة المرور التي تريدها ثم أغلق متصفح الويب.

رمز عبور داخواه خود را تعیین کنید و سپس مرورگر وب را ببندید.

| DA Visning  | af online-vejledninger  | FI Online-oppaiden katselu                                                                                                    | NO Lese veiledningene på nettet                                                                                                    |  |
|-------------|-------------------------|----------------------------------------------------------------------------------------------------|----------------------------------------------------------------------------------------------------|--|
| SV Se Onlin | ne-användarhandböckerna | مشاهدة الأدلة المتاحة على الإنترنت <mark>AR</mark>                                                                                                    | مشاهده دفترچههای راهنمای آنلاین <mark>FA</mark>                                                                                                    |  |
| Ω.          | Brugervejledning        | PDF-filerne, der nævnes til venstre, følger med printeren. Sæt den medfe<br>skærmen for at installere. For Mac OS X eller computere, der ikke har et e | ølgende softwaredisk i din computer, og følg derefter instruktionerne på<br>diskdrev, skal du åbne <http: epson.sn=""></http:> , søge efter denne printer og installere |  |
|             | Netværksvejledning      | softwaren og manualerne.<br>Metoden til visning af PDF-manualerne afviger alt efter operativsystem                                                     | som vist nedenfor.                                                                                                    |  |
|             |                         | Windows : Dobbeltklik på ikonet <b>EPSON-manualer</b> på skrivebordet.<br>Mac OS X : Klik på ikonet <b>EPSON-manualer</b> i docken.                    |                                                                                                    |  |
|             |                         |                                                                                                    |                                                                                                    |  |
| ۲.<br>۲     | Käyttöopas              | Vasemmalla mainitut PDF-tiedostot toimitetaan tulostimen mukana. As<br>seuraamalla näytössä näkyviä ohieita. Kun käytät Mac OS X -tietokonett.         | eta mukana toimitettava ohjelmistolevy tietokoneeseen ja asenna se<br>a tai tietokonetta, iossa ei ole kiintolevvasemaa, mene sivulle <http: eoson.sn=""></http:> .     |  |
|             | Verkko-opas             | hae tulostinta ja asenna ohjelmisto ja käyttöoppaat.                                                                                                   |                                                                                                    |  |

PDF-oppaiden näyttötapa riippuu käyttöjärjestelmästä, kuten alla on kuvattu.

Windows : kaksoisnapsauta EPSON-oppaat -kuvaketta työpöydällä.

Mac OS X: napsauta EPSON-oppaat -kuvaketta Dock-palkissa.

Mac OS X: Klikk på Håndbøker for EPSON ikonet i Dock.

| EPSON Manuals | Brukerhåndbok    |
|---------------|------------------|
|               | Nettverkshåndbok |

ttverkshåndbok installer programvare og håndbøker. Metoden for å vise håndbøker i PDF er avhengig av operativsystemet, som vist nedenfor. Windows : Dobbeltklikk **Håndbøker for EPSON** ikonet på skrivebordet.

![](_page_20_Picture_6.jpeg)

PDF-filerna som anges till vänster medföljer skrivaren. Sätt in den medföljande programvaruskivan i datorn och installera genom att följa instruktionerna på skärmen. Gå till <http://epson.sn/>, sök efter skrivaren och installera programvaran och handböckerna om du använder Mac OS X eller en dator som saknar skivenhet. Metoden för att visa PDF-handböckerna beror på vilket operativsystem som används, se nedan.

PDF-ene som er nevnt til venstre leveres med skriveren. Sett den medfølgende CD-en med programvare i datamaskinen og følge instruksjonene på skjermen for å installere. For Mac OS X eller for datamaskiner som ikke har en optisk stasjon gå til <http://epson.sn/>, søk etter denne skriveren og

Windows : Dubbelklicka på ikonen **Epsons handböcker** på skrivbordet. Mac OS X: Klicka på ikonen **Epsons handböcker** i Dock.

![](_page_20_Figure_9.jpeg)

راهنماي کاربر داهنمای شبکه EPSON Manuals ملفات PDF الواردة على اليسار متوفرة مع الطابعة. أدخل قرص البرنامج المتوفر في الكمبيوتر. ثم اتبع التعليمات التي تظهر على الشاشة لتثبيت البرنامج. بالنسبة لأنظمة Mac OS X أو أجهزة الكمبيوتر التي لا تتضمن محرك أقراص. قم بزيارة موقع </http://epson.sn/. وابحث عن هذه الطابعة ثم قم بتثبيت البرنامج والأدلة. تختلف طريقة عرض أدلة PDF حسب نظام التشغيل كما هو موضح أدناه. Windows : انفر نفرًا مزدوجًا فوق أيفونة أ**دلة EPSON** على سطح الكتب.

Mac OS X : انقر فوق أيقونة أ**دلة EPSON في شريط البرامج**.

فایلهای PDF سمت چپ به همراه چاپگر ارائه میشود. دیسک نرمافزار همراه دستگاه را وارد کامپیوتر کرده دستورالعملهای روی نمایشگر را برای نصب دنبال کنید. در خصوص کامپیوترهای Mac OS X که

دیسک درایو ندارند. با مراجعه به آدرس </http://epson.sn/ این چاپگر را جستجو کرده نرمافزار و دفترچههای راهنما را دانلود کنید.

همان طور که در ذیل میبینید. روش نمایش دفترچههای راهنمای PDF به سیستم عامل بستگی دارد.

Windows : دو بار بر روی نماد **دفترچه راهنماهای EPSON** بر روی دسکتاپ کلیک کنید.

Mac OS X : بر روی نماد **دفترچه راهنماهای EPSON** در جایگاه (Dock) کلیک کنید.